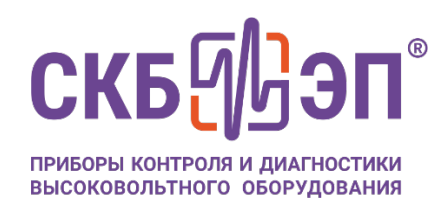

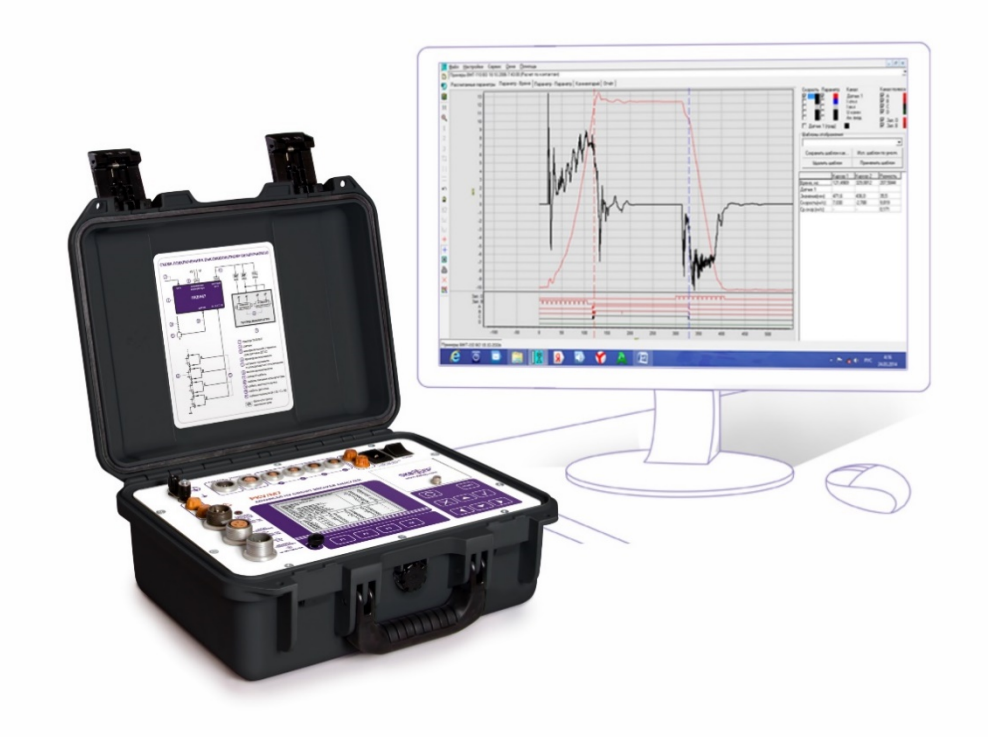

# УСТАНОВКА ПРОГРАММЫ В ОПЕРАЦИОННЫХ СИСТЕМАХ СЕМЕЙСТВА ОС WINDOWS

ПРОГРАММНОЕ ОБЕСПЕЧЕНИЕ «Универсальная программа измерений ПКВ/М7/У2/У3»

## Содержание

| Перечень принятых сокращений  | 3 |
|-------------------------------|---|
| 1 Установка программы         | 4 |
| 1.1 Системные требования к ПК | 4 |
| 1.2 Установка ПО              | 5 |

### Перечень принятых сокращений

| Сокращение | Расшифровка               |
|------------|---------------------------|
| ПО         | Программное обеспечение   |
| ПК         | Персональный компьютер    |
| Мб         | Мегабайт памяти           |
| Гб         | Гигабайт памяти           |
| ГГц        | Гигагерц тактовой частоты |
| OC         | Операционная система      |

# 1 Установка программы

### 1.1 Системные требования к ПК

Требования к ОС на ПК:

– Windows XP, Windows Vista 7 (только 32-битная версия), Windows 8/10/11;

Аппаратные требования к ПК:

– Процессор: x86 (Intel/AMD) - совместимый;

- Тактовая частота процессора: не менее 1800 МГц;

– Объем оперативной памяти: не менее 256 Мб (желательно 512 Мб);

– Объем ОЗУ: не менее 4 Гб;

– Объем свободного дискового пространства памяти на системном разделе жесткого диска: не менее 1 Гб;

– Наличие сетевого адаптера Ethernet.

## 1.2 Установка ПО

В настоящем руководстве по установке будет рассмотрена установка ПО на примере ОС Windows 10.

Теперь можно приступить к установке ПО Универсальная программа измерений ПКВ/М7/У2/У3В. Для этого необходимо поместить на жесткий диск ПК каталог установочного дистрибутива ПО, содержащий все необходимые для установки ПО файлы:

|                             | ) > Universal DKV distrib    |                  |           |
|-----------------------------|------------------------------|------------------|-----------|
| > Stot Komilibiotep > OS (C | :) > Oniversal_PKV_distrib > |                  |           |
| Имя                         | Дата изменения               | Тип              | Размер    |
| 1210001-24                  | 18.05.2023 14:19             | Папка с файлами  |           |
| m5_lpt_drv                  | 18.05.2023 14:19             | Папка с файлами  |           |
| m7_usb_drv                  | 18.05.2023 14:19             | Папка с файлами  |           |
| AUTORUN.INF                 | 10.11.2004 13:55             | Сведения для уст | 1 КБ      |
| 🙎 Logo.ico                  | 14.12.2001 17:53             | Значок           | 1 КБ      |
| readme.txt                  | 24.06.2013 11:13             | Текстовый докум  | 2 КБ      |
| 😼 setup.exe                 | 24.06.2013 11:10             | Приложение       | 31 445 KB |
| W95ws2setup.exe             | 29.10.1998 2:38              | Приложение       | 964 KE    |

Рисунок 1

В каталоге дистрибутива установки ПО выделить и запустить файл установки программы setup.exe:

| → Этот компьютер → OS (C:) → | Universal_PKV_distrib |                  |           |
|------------------------------|-----------------------|------------------|-----------|
| Имя                          | Дата изменения        | Тип              | Размер    |
| 1210001-24                   | 18.05.2023 14:19      | Папка с файлами  |           |
| m5_lpt_drv                   | 18.05.2023 14:19      | Папка с файлами  |           |
| m7_usb_drv                   | 18.05.2023 14:19      | Папка с файлами  |           |
| AUTORUN.INF                  | 10.11.2004 13:55      | Сведения для уст | 1 КБ      |
| 🙎 Logo.ico                   | 14.12.2001 17:53      | Значок           | 1 КБ      |
| readme.txt                   | 24.06.2013 11:13      | Текстовый докум  | 2 КБ      |
| 😼 setup.exe                  | 24.06.2013 11:10      | Приложение       | 31 445 KB |
| 省 W95ws2setup.exe            | 29.10.1998 2:38       | Приложение       | 964 KE    |
|                              |                       |                  |           |

Рисунок 2

В появившейся форме выбора языка программы, следует выбрать язык и нажать «ОК»:

| -         | Выберите язык установки                                           |  |  |
|-----------|-------------------------------------------------------------------|--|--|
| 12        | Выберите язык, который будет использован<br>в процессе установки: |  |  |
|           | Russian                                                           |  |  |
|           | ОК Отмена                                                         |  |  |
| Рисунок 3 |                                                                   |  |  |

В появившемся окне приглашения к установке ПО следует выполнить рекомендацию и закрыть все прочие активные программы на ПК. Затем нажать «Далее»:

|                               | Вас приветствует Мастер<br>установки ПКВ/М5/М7/У2/У3<br>Программа установит ПКВ/М5/М7/У2/У3 (версия 24) на<br>Ваш компьютер.<br>Рекомендуется закрыть все прочие приложения перед<br>тем, как продолжить.<br>Нажмите «Далее», чтобы продолжить, или «Отмена»,<br>чтобы выйти из программы установки. |
|-------------------------------|----------------------------------------------------------------------------------------------------|
| О программе <u>http://www</u> | .skbpribor.ru Далее > Отмена                                                                                                    |

Рисунок 4

В появившемся окне выбора каталога установки ПО рекомендуется оставить каталог установки предложенным по умолчанию, но, если есть необходимость изменить каталог установки, следует воспользоваться кнопкой «Обзор». Затем нажать «Далее»:

| Выбор папки установки<br>В какую папку Вы хотите установить ПКВ/М5/М7/У2/У3?                |
|---------------------------------------------------------------------------------------------|
| Программа установит ПКВ/М5/М7/У2/У3 в следующую папку.                                      |
| Нажмите «Далее», чтобы продолжить. Если Вы хотите выбрать другую папку,<br>нажмите «Обзор». |
| C:\Program Files (x86)\PKV_ALL                                                              |
|                                                                                             |
|                                                                                             |
| Требуется как минимум 46,8 Мб свободного дискового пространства.                            |
| О программе <u>http://www.skbpribor.ru</u> < <u>Н</u> азад Далее> Отмена                    |

Рисунок 5

В появившемся окне выбора названия папки программы в меню «Пуск» ПК рекомендуется оставить н

азвание папки предложенным по умолчанию, но, если есть необходимость изменить название, следует воспользоваться кнопкой «Обзор». Затем нажать «Далее»:

| Выберите папку в меню «Пуск»<br>Где программа установки должна создать ярлыки?              |  |  |
|---------------------------------------------------------------------------------------------|--|--|
| Программа создаст ярлыки в следующей папке меню «Пуск».                                     |  |  |
| Нажмите «Далее», чтобы продолжить. Если Вы хотите выбрать другую папку,<br>нажмите «Обзор». |  |  |
| <u>D630p</u>                                                                                |  |  |
|                                                                                             |  |  |
|                                                                                             |  |  |
| ☐ <u>Н</u> е создавать папку в меню «Пуск»                                                  |  |  |
| О программе <u>http://www.skbpribor.ru</u> < <u>Н</u> азад Далее > Отмена                   |  |  |
| Рисунок 6                                                                                   |  |  |

В появившемся окне выбора создания значка программы на Рабочем столе ПК рекомендуется создать значок программы установкой галочки «Создать значок на Рабочем столе». Затем нажать «Далее»:

| Выберите дополнительные задачи                                                                                            |  |  |
|----------------------------------------------------------------------------------------------------|--|--|
|                                                                                                    |  |  |
| Выберите дополнительные задачи, которые должны выполниться при установке<br>ПКВ/М5/М7/У2/У3, после этого нажмите «Далее»: |  |  |
| Дополнительно:                                                                                                    |  |  |
| ✓ Создать ярлык на рабочем столе:                                                                                         |  |  |
|                                                                                                    |  |  |
|                                                                                                    |  |  |
|                                                                                                    |  |  |
|                                                                                                    |  |  |
|                                                                                                    |  |  |
| О программе http://www.skbpribor.ru < Назад Далее > Отмена                                                                |  |  |
| Рисунок 7                                                                                                    |  |  |

В появившемся окне приглашения начать процесс установки ПО следует нажать «Установить»:

| Всё готово к установке<br>Программа установки готова начать установку ПКВ/М5/М7/У2/У3 на Ваш<br>компьютер.       | 3 |
|----------------------------------------------------------------------------------------------------|---|
| Нажмите «Установить», чтобы продолжить, или «Назад», если Вы хотите<br>просмотреть или изменить опции установки. |   |
| Папка установки:<br>C:\Program Files (x86)\PKV_ALL                                                               |   |
| Папка в меню «Пуск»:<br>СКБ ЭП                                                                                   |   |
| Дополнительные задачи:<br>Дополнительно:<br>Создать ярлык на рабочем столе                                       |   |
| V<br>V                                                                                                    |   |
| О программе <u>http://www.skbpribor.ru</u> < <u>Н</u> азад <u>Установить</u> Отмена                              |   |
| D 0                                                                                                    |   |

Рисунок 8

Начнется процесс установки ПО, следует дождаться его завершения:

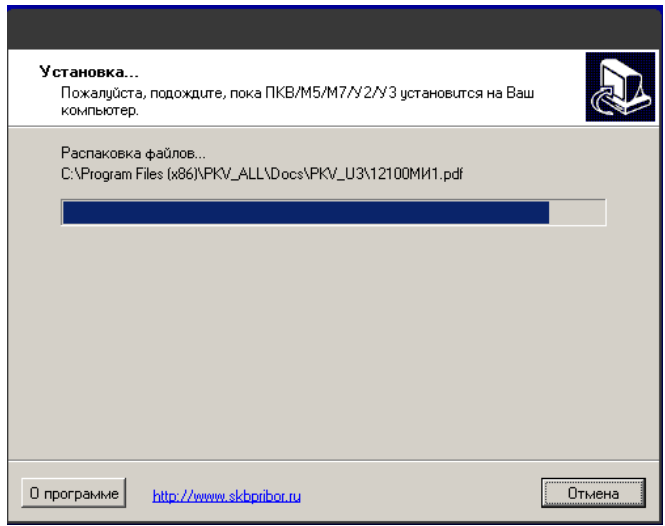

Рисунок 9

В появившемся окне приглашения начать процесс установки сервера баз данных ПО следует нажать «Далее» и дождаться завершения установки:

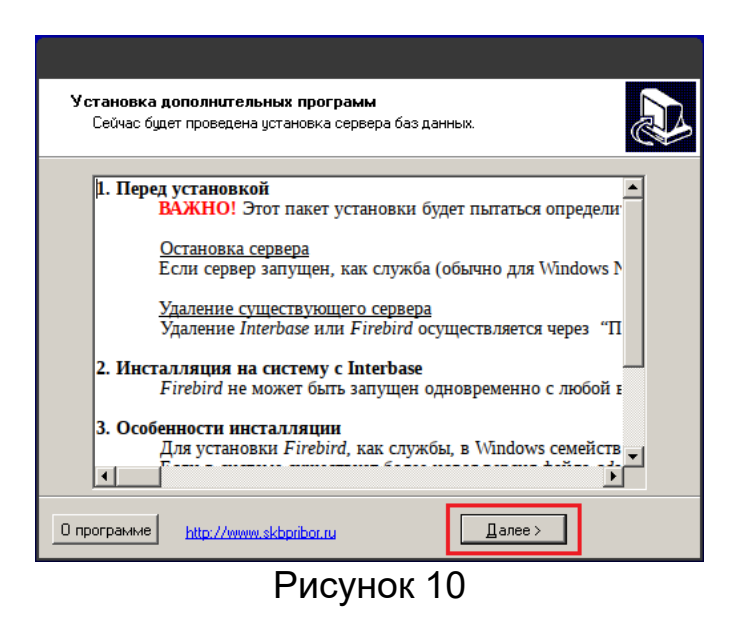

В появившемся окне завершения мастера установки ПО рекомендуется оставить настройку перезагрузки ПК, предложенной по умолчанию, то есть автоматически, сразу после установки ПО, и нажать «Завершить»:

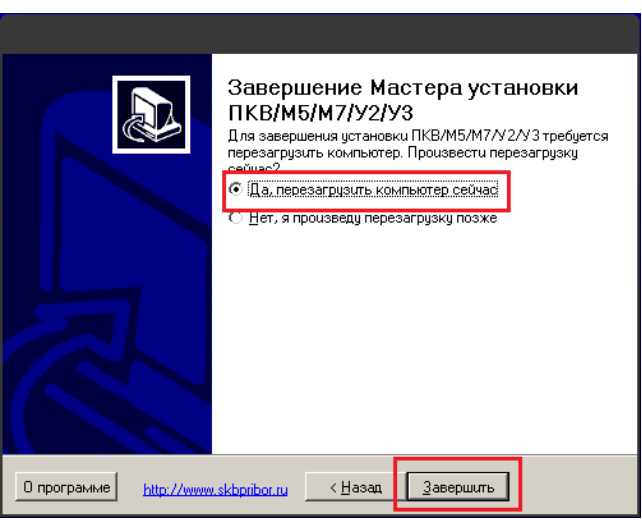

Рисунок 11

ПО Универсальная программа измерений ПКВ/М7/У2/УЗВ установлено. В меню «Пуск» Рабочего стола системы появится пункт «ПКВ М5 М7 У2 УЗ» запуска программы:

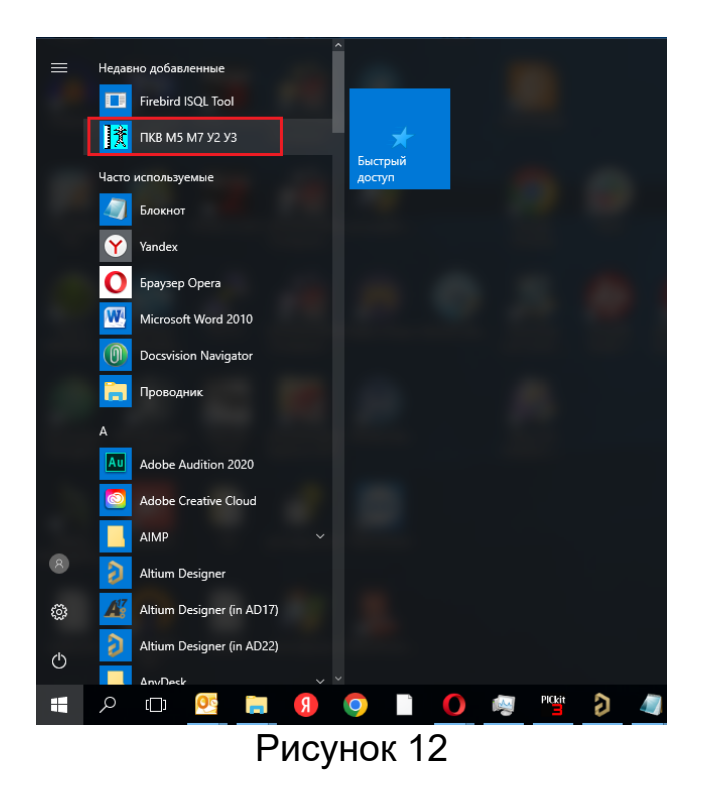

Если при установке была выбрана опция создания значка программы на Рабочем столе, то он, соответственно, здесь появится:

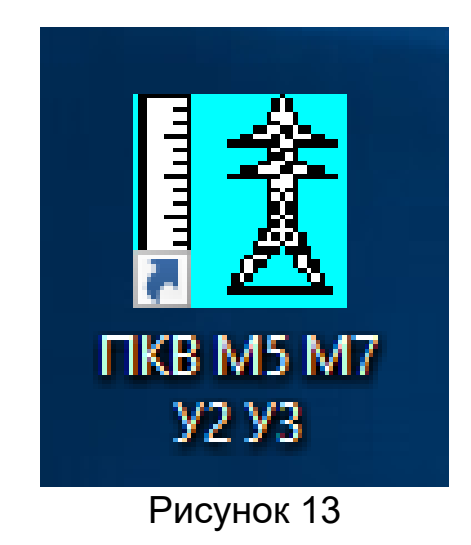